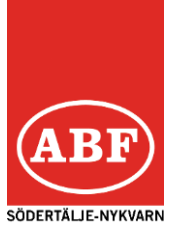

## E-MAIL + MOBILNUMMER

- CIRKELLEDAREN MÅSTE UPPGE SITT MOBILNUMMER till kontaktpersonen på ABF.
- CIRKELLEDAREN MÅSTE HA EN E-MAILADRESS och uppge denna till kontaktpersonen på ABF.
- INLOGGNINGSUPPGIFTER SKICKAS TILL MAILEN ABF skickar ut inloggningsuppgifter.

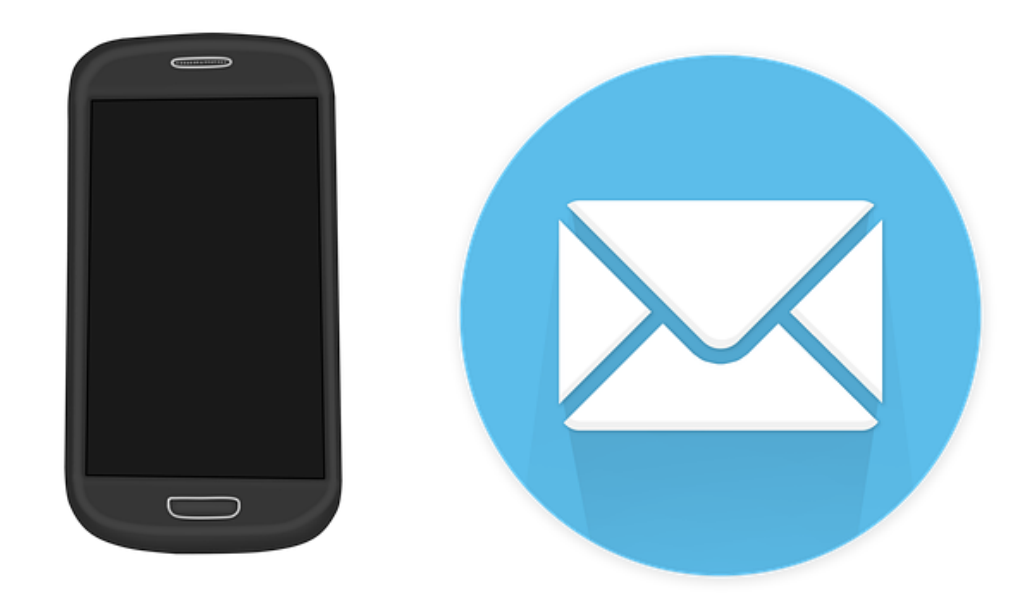

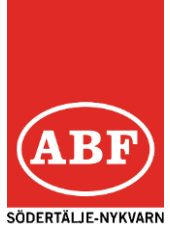

## LOGGA IN

- SURFA TILL arretjanst.abf.se
- FYLL I ANVÄNDARNAMN OCH LÖSENORD Användarnamnet är personnumret på cirkelledaren. Lösenordet fick cirkelledaren i ett mail (går att byta lösenord).
- KLICKA PÅ Logga in

| ABF                         |            |
|-----------------------------|------------|
| Välkommen till elistan      |            |
| Användarnamn (ÅÅÅÅMMDDXXXX) |            |
|                             | 0          |
| Lösenord                    |            |
|                             | <b>t</b> ∼ |
| ☐ Håll mig inloggad         |            |
| Logga in                    |            |
| Glömt ditt lösenord         |            |
|                             |            |

#### narvaro.abf.se

(upphör i oktober)

ny adress:

# arretjanst.abf.se

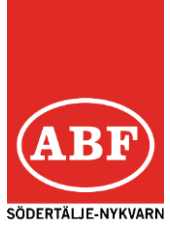

## **REGISTRERA NÄRVARO**

#### • KLICKA PÅ VISA PÅGÅENDE

Klicka på det arrangemang du ska rapportera t ex:

249415 Musikcirkel

Tisdag 5 oktober 2021 18:00-20:30

| E-listan                                            |               | Mina arrangemang | Mina uppgifter Logga ut |  |
|-----------------------------------------------------|---------------|------------------|-------------------------|--|
| Mina arrangemang                                    |               |                  | Visa hjälp              |  |
| ✓ Visa pågående<br>Visa signerade<br>Visa slutförda | Sortera efter |                  | \$                      |  |
| Visa arkiverade                                     |               |                  | >                       |  |

#### • FYLL I NÄRVARO

Klicka i rutorna och hur många timmar ni sågs per tillfälle.

|    | Arrangemanget är kla     | rt för signerir | ng.           |               |               |               |
|----|--------------------------|-----------------|---------------|---------------|---------------|---------------|
|    | Till signering >         |                 |               |               |               |               |
|    |                          |                 |               |               |               |               |
| Sk | riv ut anställningsbevis |                 |               |               |               |               |
|    |                          |                 | 1             | 2             | 3             | 4             |
|    |                          |                 | 7/10          | 14/10         | 21 / 10       | 28/10         |
|    | + 🛛 6                    |                 | måndag        | måndag        | måndag        | måndag        |
|    |                          |                 | 18.00 - 20.15 | 18.00 - 20.15 | 18.00 - 20.15 | 18.00 - 20.15 |
|    |                          |                 | 0             | 0             | 0             | 0             |
| 1  | Deltagare 1 (cirkelled   | dare)           |               |               |               |               |
| 2  | Deltagare 2              |                 |               |               |               |               |
| 3  | Deltagare 3              |                 |               |               |               |               |
| 4  | Deltagare 4              |                 |               |               |               |               |
| 5  | Deltagare 5              |                 |               |               |               |               |
| SI | tudietimmar á 45 min/s   | sammankom       | st 2 😂        | 3 🗘           | 1 📀           | 2 🗘           |
|    |                          |                 |               |               |               |               |

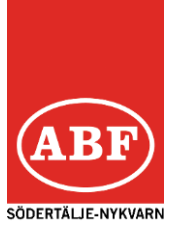

### SIGNERA LISTAN

#### • BEGÄR KOD FÖR SIGNERING

Klicka på Skicka signeringskod till min mobiltelefon. En kod skickas då till ditt mobiltelefonnummer.

I oktober kommer valmöjligheten att signera med Bank-ID.

#### • VERIFIERA KOD

Skriv koden i rutan där det står Ange kod och sedan Verifiera kod.

| E-listan                                             |               | Mina arrangemang Mina uppgifter Logga ut |
|------------------------------------------------------|---------------|------------------------------------------|
| < Tillbaka                                           |               |                                          |
| Signera                                              |               | Visa hjälp                               |
| Översikt av närvaroregistrering                      |               |                                          |
| 1. måndag 7 oktober 2019 Tid: 18:00 - 20:15          | Närvarande 5  | Studietimmar 2                           |
| 2. måndag 14 oktober 2019 Tid: 18:00 - 20:15         | Närvarande 4  | Studietimmar 3                           |
| 3. måndag 21 oktober 2019 Tid: 18:00 - 20:15         | Närvarande 4  | Studietimmar 1                           |
| 4. måndag 28 oktober 2019 Tid: 18:00 - 20:15         | Närvarande 5  | Studietimmar 2                           |
| Totalt                                               |               | Studietimmar 8                           |
| Meddelande till studieförbundet                      |               |                                          |
| Meddelande (max 1500 tecken)                         |               |                                          |
|                                                      |               |                                          |
| Begär kod för signering koden är giltig i 15 minuter |               | 8                                        |
| Skicka signeringskod till min mobiltelefon           |               |                                          |
| Verifiera kod                                        |               |                                          |
| Ange kod                                             | Verifiera kod |                                          |

Observera att detta moment görs när studiecirkeln är slut och alla sammankomster är registrerade.